## Downloadinstructie GPX voor Android

## Android

- Gebruik je favoriete browser
- Browse naar de DMR site (https://www.mooisteroutes.nl).
  Tip: plaats het icoon van de DMR-site op de telefoon of tablet (optie TOEVOEGEN AAN STARTSCHERM).
- Zoek de route op die je wilt gaan doen, zo nodig inloggen.
- Tik in het blokje OPTIES op GPS INFORMATIE.
- Tik op download gpx-data voor mobiel.

In de meeste gevallen:

- Tik op OPENEN of Ga naar Downloads, tik op het gedownloade bestand.
- De eerste keer kan het systeem vragen Open met..., maar meestal zal de geïnstalleerde gps-app gestart worden.
- Je bent nu klaar om met de gekozen route te gaan wandelen/fietsen/kanoën.

Als de geïnstalleerde gps-app niet gestart wordt, of niet in het rijtje staat onder OPENEN of de melding KAN BESTAND NIET OPENEN verschijnt:

- Start je navigatie-app
  - In Topo GPS: ga naar Routes (icoon rechtsonder ( $\mathbb{M}$ )
    - Tik op '+' (Routes importeren)
    - Tik op 'meer' ()
    - Tik op Importeer bestand
    - Navigeer naar Downloads
    - Tik op het gedownloade bestand, dat wordt geladen in de navigatie-app
  - In GPX Viewer:
    - Tik op 'meer' (i)
    - Tik op Bestanden openen
    - Navigeer naar Downloads
    - Tik op het gedownloade bestand, dat wordt geladen in de navigatie-app
- Je bent nu klaar om met de gekozen route te gaan
  - wandelen/fietsen/kanoën.